## How to Enter Rental Car Expense Booked Through TTE Travel

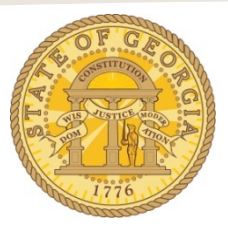

Rental Cars booked online through TeamWorks Travel and Expense (TTE) or via phone with a Travel Inc. travel agent, <u>must</u> be imported electronically into an expense report.

These instructions are for vehicles rented from any Enterprise location and all Hertz locations **<u>except</u>** Hertz at Capitol Hill in Atlanta, Georgia.

- o Open an existing Expense Report or create a new Expense Report:
  - Click on import Expenses.
  - Select the rental car expense items *and any associated Travel Agency Fees* to be moved into the expense report.

| Exp Rpt Basi 0901 TO 0923                                                                                                    | 1                                                                                                    |                            |        | Coles             | Submit Flagor     |
|----------------------------------------------------------------------------------------------------|----------------------------------------------------------------------------------------------------|----------------------------|--------|-------------------|-------------------|
| + New Expense Import Expenses Details • Receipts • R                                                                                                    | ret./Email •                                                                                                    |                            |        |                   | Hide Exception    |
| Exceptions<br>Exceptions Amount Exception                                                                                                    |                                                                                                    |                            |        |                   |                   |
| totel 09/09/2016 50.00 (a tempations we required fr                                                                                                    | r De entry                                                                                                    |                            |        |                   |                   |
|                                                                                                    |                                                                                                    |                            |        |                   |                   |
| Rental Cars Only 09/12/2016 S0.00 🚯 You have included a S0 exp                                                                                                    | sense. Please enter the amount billed to your department.                                                                                                    |                            |        |                   |                   |
| Rental Cars Only 05/12/2016 50.00 🚯 You have included a 50 exp<br>Rental Cars Only 05/12/2016 50.00 🚯 Mosing required felt: Avg                                                                                                    | sense. Please enter the amount billed to your department.<br>Dely Rate, Total Niles Driven.                                                                                              |                            |        |                   |                   |
| Rental Cars Only 05/12/2016 50.00 () You have included a 50 exp<br>Rental Cars Only 05/12/2016 50.00 () Making required field Avg.                                                                                                    | perse. Please entar the amount billed to your department.<br>Dely Rate, Total Miles Driven.                                                                                              |                            |        |                   |                   |
| Remail Carls: Only: 001/202016 S10.00 (a) You have included a 50 exi<br>Remail Carls: Only: 001/202016 S0.00 (b) Massing required fet: Any<br>Copenses (c) Carls: Copense (c) Carls: Copense ( | ense Plesse enter the amount billed to your department<br>Dely Rate. Total billes Driven.<br>e • « A Die Expenses<br>sented                                                              |                            |        | Mare a mark       | Dente Date        |
| Remail Carls: Only:: 001/202016 \$2.0.00 () You have included a 50 exi<br>Remail Carls: Only:: 001/202016 \$2.0.00 () Missing required fetz: Arg<br>crypenses () () () () () () () () () () () () ()                                                                                                    | parte. Please entre The amount blied to your department<br>Daily Rate. Total blies Driven.<br>e + • • • • • • • • • • • • • • • • • •                                                    | Expense Type               | Source | More -            | Attornet          |
| Remail Carls: Only 2001/20016 \$10.00 () You have recluded a 50 ex<br>Remail Carls: Only 2011/20016 \$10.00 () Massing required fet: Ave<br>Date * Expense Type Assound Remail Reg<br>Adding New Expense<br>Of 1/20016 Reental Carls Only \$10.00<br>Hetrz: Adarca, Geo                                                                                                    | Daly Rate. Total Uses Online.<br>Daly Rate. Total Uses Driven.<br>e * 6<br>South Comparison Discretion<br>South Comparison Discretion<br>South Comparison Discretion<br>Menta Rental Car | Dopense Type<br>Rental Car | Source | Date - 05/25/2015 | Amount<br>2216.00 |

- When you select an Available Expense the Move button activates.
- Click **Move** to push the expense(s) into your expense report.

|                                  |              |          | Move • I Hatch | Delete   |  |  |  |
|----------------------------------|--------------|----------|----------------|----------|--|--|--|
| Expense Detail                   | Expense Type | Source   | Date +         | Amount   |  |  |  |
| Hertz Rental Car                 | Rental Car   | 0        | 08/26/2016     | \$218.00 |  |  |  |
| Southwest Airlines Dallas TX USA | Airfare      | <u> </u> | 09/10/2016     | \$235.20 |  |  |  |

- When you Move Rental Car expense types from Available Expenses, not all of the data fields will automatically populate from the Reservation Information.
- For each Rental Car Only expense imported:
  - Verify or enter the **Transaction Date** field. Use the calendar icon or enter MM/DD/YYYY.
  - Verify or enter the number of days the vehicle was rented in the **Number of days** the vehicle was rented field.
  - Verify or select the vendor from the Vendor dropdown list

- Verify or enter the city the car was rented from. (i.e. Atlanta, Georgia) in the City • field.
- Verify the **Payment Type.** If the vendor was Hertz or Enterprise this must be • Company Paid.
- In the Amount field, enter the total amount of the car rental charges.
  - Do NOT include Sales Tax or any other fees or taxes. This should be the total of the daily rate for each day rented.
- Calculate the Avg. Daily Rate •
  - Divide the amount entered in the **Amount** field by the number entered in Number of days the vehicle was rented field. Enter the result in the Avg. Daily Rate field.
- Select the Car Class from the field dropdown if it is not populated.
- Enter the total miles you drove the vehicle in Total Miles Driven. •
- Click Save

| xpense Type        | Transaction Date                           | Number of days the vehicle was rented |   | Purpose of Trip |     |   |
|--------------------|--------------------------------------------|---------------------------------------|---|-----------------|-----|---|
| Rental Cars Only   | 09/12/2016                                 | 3                                     |   | Training        |     |   |
| endor              | City                                       | Payment Type Amount                   |   |                 |     |   |
| Hertz 🗸            | Atlanta, Georgia                           | Company Paid                          | ~ | 0.00            | USD | ~ |
| vg. Daily Rate     | Personal Expense (do not reimburse)        | Car Class                             |   | Тгір Туре       |     |   |
|                    |                                            | Full-size                             | ~ | In-State Travel |     | ~ |
| leservation Number | Comment                                    | Total Miles Driven                    |   |                 |     |   |
| XYX-96G999876      | You can optinoally enter a comment<br>here |                                       |   |                 |     |   |

The expense will then be recorded in the Expense Report. 0

|                 |              |                   | e Expenses                    | Detais • Receipts • | China China |
|-----------------|--------------|-------------------|-------------------------------|---------------------|-------------|
| Exce<br>Expense | ptions<br>se | Date              | Amount                        | Exception           | 3           |
| Hotel 03/0      |              | 03/06/2015        | \$0.00                        | d for this entry.   |             |
| Addin           | g New Exp    | pense             | 190                           | Anou                | Requested   |
| Addin           | 03/06/201    | 5 Renta<br>Hertz, | I Cars Only<br>Atlanta, Georg | a \$348.            | 00 \$348.00 |

Attach required receipts to the item from Available Receipts, upload receipt to the 0 item from your PC, or fax your receipt to the expense report any time prior to submitting the expense report for approval.